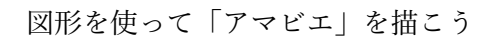

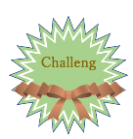

## 図形を使って「アマビエ」を描こう

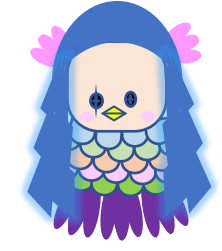

## 「アマビエ」とは

江戸時代の肥後(熊本)に出現した妖怪。 外見は人魚のようで、鳥に似たくちばし、長い髪「病がはやったら私の 写し絵を人々に見せよ」と言いのこし、海に消えたと言い伝えがある。 コロナの1日も早い終息を願い話題になっている。

| (1) 挿入タブをクリック                                                                                                    |                                                                                                    |
|----------------------------------------------------------------------------------------------------|----------------------------------------------------------------------------------------------------|
| アナイル     ホーム     挿入     デザイン     レイアウト     参考資料     差し込み文書     校記       ● 玄紙 *     ● 空白のページ     表     ●     ●     ●     ●     ●     ●     ●     ●     ●     ●     ●     ●     ●     ●     ●     ●     ●     ●     ●     ●     ●     ●     ●     ●     ●     ●     ●     ●     ●     ●     ●     ●     ●     ●     ●     ●     ●     ●     ●     ●     ●     ●     ●     ●     ●     ●     ●     ●     ●     ●     ●     ●     ●     ●     ●     ●     ●     ●     ●     ●     ●     ●     ●     ●     ●     ●     ●     ●     ●     ●     ●     ●     ●     ●     ●     ●     ●     ●     ●     ●     ●     ●     ●     ●     ●     ●     ●     ●     ●     ●     ●     ●     ●     ●     ●     ●     ●     ●     ●     ●     ●     ●     ●     ●     ●     ●     ●     ●     ●     ●     ●     ●     ●     ●     ●     ●     ●     ●     ●     ●     ● <t< th=""><th>協     表示     ヘルプ     書式     Q     希望する作業を入力       ■     アトインを入手     W     ●     ●     リンク     ▶       →     ●     個人用アドイン ~ ウイキ<br/>パティア     ハライン<br/>ビデオ     ●     ●     リンク     ▶       ●     ●     ●     ●     &gt;     &gt;     &gt;     &gt;       ●     ●     ●     ●     &gt;     &gt;     &gt;       ●     ●     ●     &gt;     &gt;     &gt;     &gt;       ●     ●     ●     ●     &gt;     &gt;     &gt;       ●     ●     ●     ●     &gt;     &gt;     &gt;       ●     ●     ●     ●     &gt;     &gt;     &gt;       ●     ●     ●     ●     &gt;     &gt;     &gt;       ●     ●     ●     ●     &gt;     &gt;     &gt;       ●     ●     ●     ●     &gt;     &gt;     &gt;       ●     ●     ●     ●     &gt;     &gt;     &gt;       ●     ●     ●     ●     ●     &gt;     &gt;       ●     ●     ●     ●     ●     ●     &gt;       ●     ●     ●     ●     ●     ●     &gt;       ●     ●     ●</th></t<> | 協     表示     ヘルプ     書式     Q     希望する作業を入力       ■     アトインを入手     W     ●     ●     リンク     ▶       →     ●     個人用アドイン ~ ウイキ<br>パティア     ハライン<br>ビデオ     ●     ●     リンク     ▶       ●     ●     ●     ●     >     >     >     >       ●     ●     ●     ●     >     >     >       ●     ●     ●     >     >     >     >       ●     ●     ●     ●     >     >     >       ●     ●     ●     ●     >     >     >       ●     ●     ●     ●     >     >     >       ●     ●     ●     ●     >     >     >       ●     ●     ●     ●     >     >     >       ●     ●     ●     ●     >     >     >       ●     ●     ●     ●     >     >     >       ●     ●     ●     ●     ●     >     >       ●     ●     ●     ●     ●     ●     >       ●     ●     ●     ●     ●     ●     >       ●     ●     ● |
|                                                                                                    | 黄色の <mark>○</mark> を中央にドラッグすると丸くなります                                                                                                    |
| 1/201     参考資料     差し込み文書     役間     表示     〇     分ぼすの作業を入力       サクス     Abc     Mail Coll     「回用のスタイル<br>(1) (5) (5) (5) (5) (5) (5) (5) (5) (5) (5                                                                                                    | りつぶし」をオレンジ、アクセント、白+80%にする                                                                                                    |
| <ul> <li>(3) (3) (3) (3) (3) (3) (3) (3) (3) (3)</li></ul>                                                                                                    |                                                                                                    |
| 「くちばし」の横に<br>「ほっぺた」を入れましょう                                                                                                    | 図形の「楕円」を少し縦長で描く<br>「図形の塗りつぶし」色は「黒」<br>「図形の枠線」は「枠線なし」                                                                                                    |
| <ul> <li>図形の「楕円」</li> <li>「図形の塗りつぶし」オレンジ</li> <li>「図形の枠線」は「枠線なし」</li> <li>コピーを1つ作り左右に入れる</li> </ul>                                                                                                    | その中に「星とリボン」の中の「星:4PT」を<br>「図形の塗りつぶし」を「白」にしたものを入れ<br>「グループ化」する                                                                                                    |

図形を使って「アマビエ」を描こう

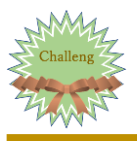

| 6<br>髪の毛を描く                                                               | 基本図形の「月」を頭の形に合うように乗せる<br>色はこのままです                                                                                                    |
|---------------------------------------------------------------------------|----------------------------------------------------------------------------------------------------|
|                                                                           | 基本図形の「稲妻」を回転させ、色はこのままで<br>「図形のスタイル G」の「図形の効果」「光彩」<br>「光彩:5PT、青、アクセントカラー5」を付ける<br>コピー2 つ作り「グループ化」する<br>グループ化したものを1 つコピーする<br>「配置 G」の「回転」<br>「左右反転」して顔の反対側におく                                  |
| (7) 髪の毛飾りを作る                                                              | 基本図形の「ハート」を縦長に描き<br>「図形の塗りつぶし」は「塗りつぶしの色」から<br>「ピンク」を選び「OK」<br>「図形の枠線」は「枠線なし」<br>コピーを1つ作り羽根が3枚になるように<br>回転させながら合わせて「グループ化」<br>コピーを1つ作り頭の左右に乗せて<br>「配置G」の「背面へ移動」「最背面へ移動」にする                    |
| (8) うろこを描く                                                                | 「フローチャート」「論理積ゲート」平らなところが<br>上になるように「回転」で「右へ90度回転」させる<br>「図形の塗りつぶし」は自分の好きな色<br>左のように形良く並べて1行を「Shift」で全部選び<br>「配置」から「上揃え」して「グループ化」<br>何行か作り最後に「グループ化」<br>顔の上にもっていき<br>「配置G」の「背面へ移動」「最背面へ移動」にする |
| <ul> <li>③ 3本足を描</li> <li>● ● ● ● ● ● ● ● ● ● ● ● ● ● ● ● ● ● ●</li></ul> | 基本図形の「ハート」を縦長に描き<br>「図形の塗りつぶし」は「紫」<br>「図形の枠線」は「枠線なし」<br>コピーを1つ作り羽根が3枚になるように<br>回転させながら合わせて「グループ化」<br>コピーを2つ作りうろこの下に置く<br>「配置G」の「背面へ移動」「最背面へ移動」にする                                            |
|                                                                           | <br>完成です                                                                                                    |

2020年11月14日

M-Ishikura

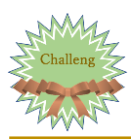

## 「アマビエ」を画像として保存しましょう

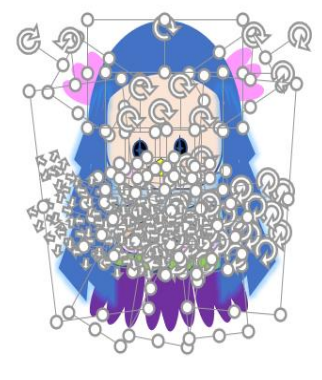

|    | L'Une                     |                   | 月井                 | I . |
|----|---------------------------|-------------------|--------------------|-----|
| ア亜 | <i>志ア州 あア州</i><br>斜体 強調斜体 | ·                 | 索 ・<br>換<br>択 -    |     |
|    |                           | R(Q)              |                    | ]   |
|    | 類似した書式の3                  | 文字列を選択(<br>叱衷示(P) | データなし)( <u>5</u> ) | 8   |

## 図形を選択するのに便利です

「ホーム」タブ⇒ 編集 G ▼ 「オブジェクトの選択」 左上から全体をドラッグすると 左図のようになり全部を選択できますので 「グループ化」する

挿入 デザイン HG: В 書式のコピー/貼り付け 貼り付けのオプション:

「グループ化」したアマビエを コピーして「図」として貼り付ける

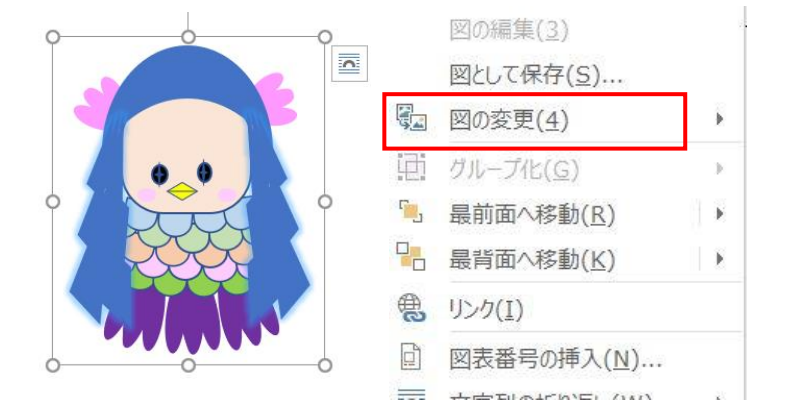

ファイル

より付け

0

ホーム

👗 切り取り

า้∎ ⊐ピー

形式を選択して貼り付け(5)... 既定の貼り付けの設定(A)...

> 「図として貼り付けたアマビエの画像」 の上で右クリック「図として保存」を クリック

「ピクチャー」に「チャレンジ」のフォルダーを作成して 「アマビエ」の名前で保存する(ファイル形式は PNG)